# 중앙대학교 LINC+사업단

# LINC+사업단 지역공감아카데미 골목대장 온라인 클래스 가입 가이드

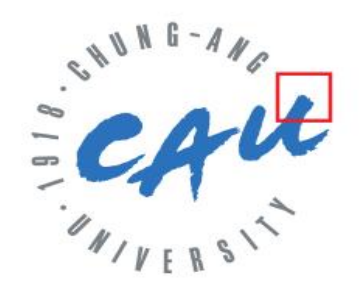

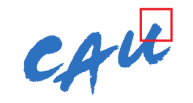

### Contents

## I. 중앙대학교 학생 로그인 가이드

- 1. 홈페이지 방문
  - : https://canvas.cau.ac.kr/

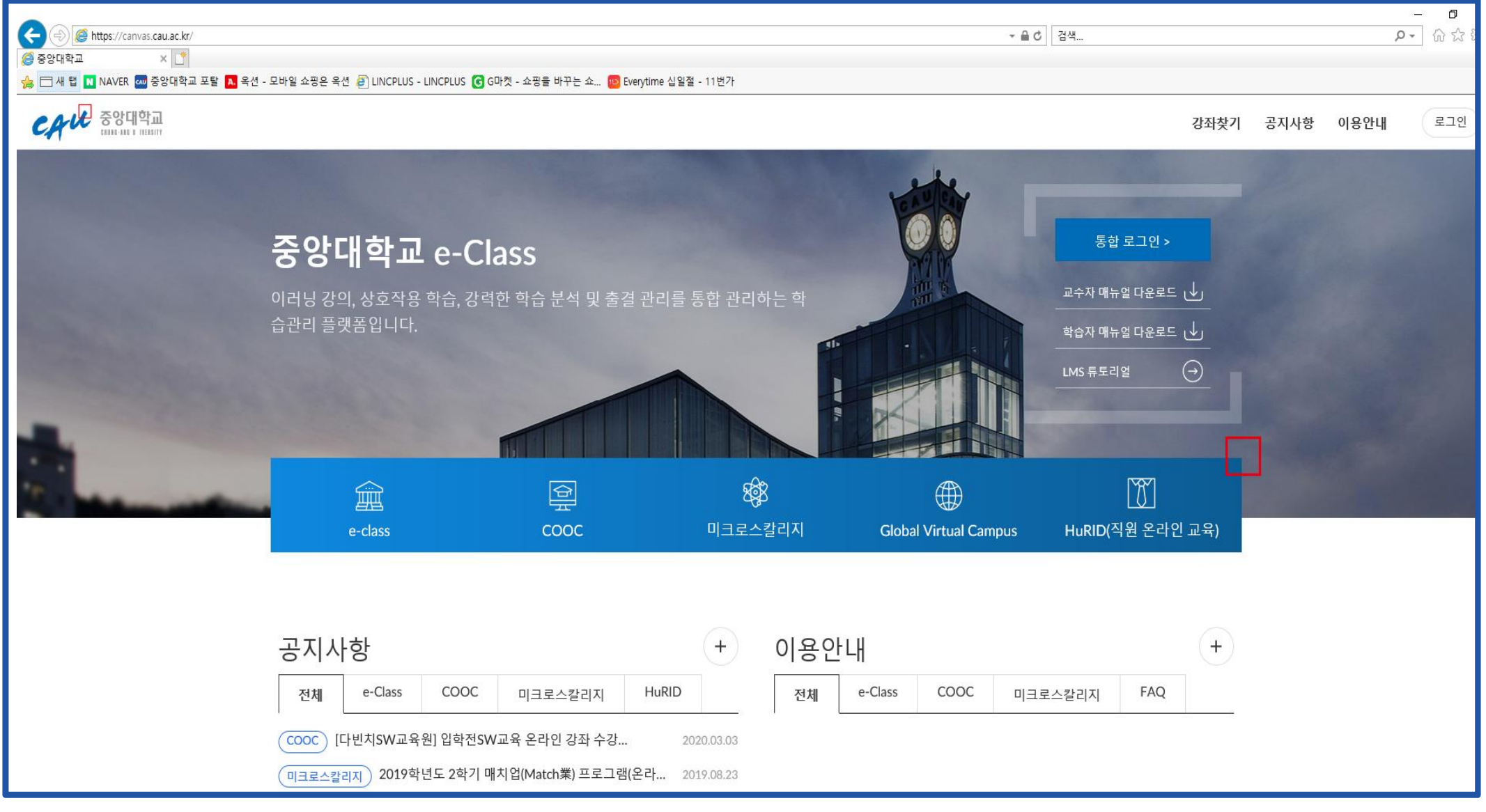

CAU

- 1. 로그인 click
  - : https://canvas.cau.ac.kr/

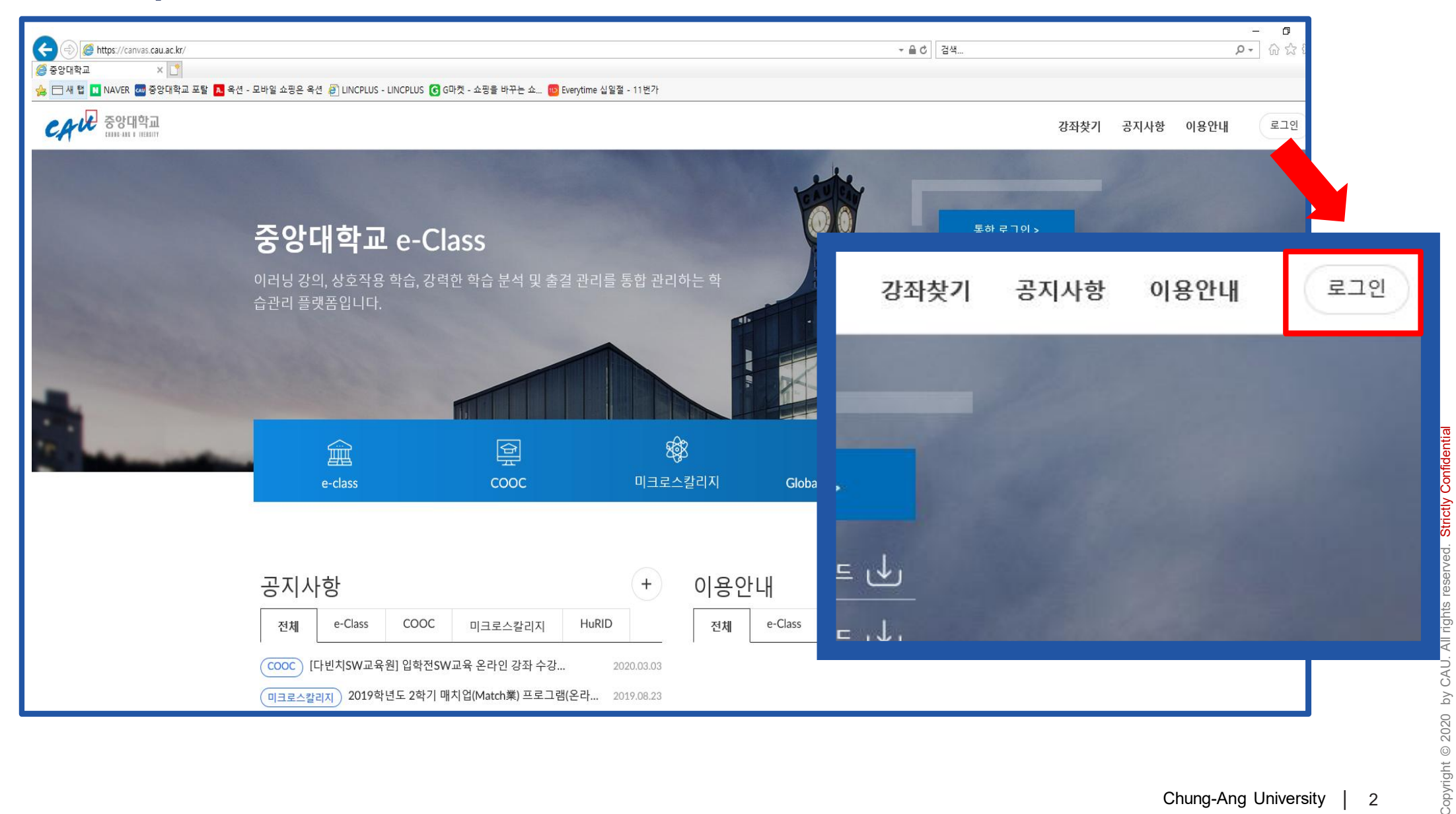

Chung-Ang University | 2

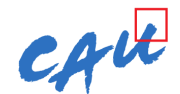

#### LINC+ 온라인 클래스 가입 가이드 1. 학교 통합계정 로그인

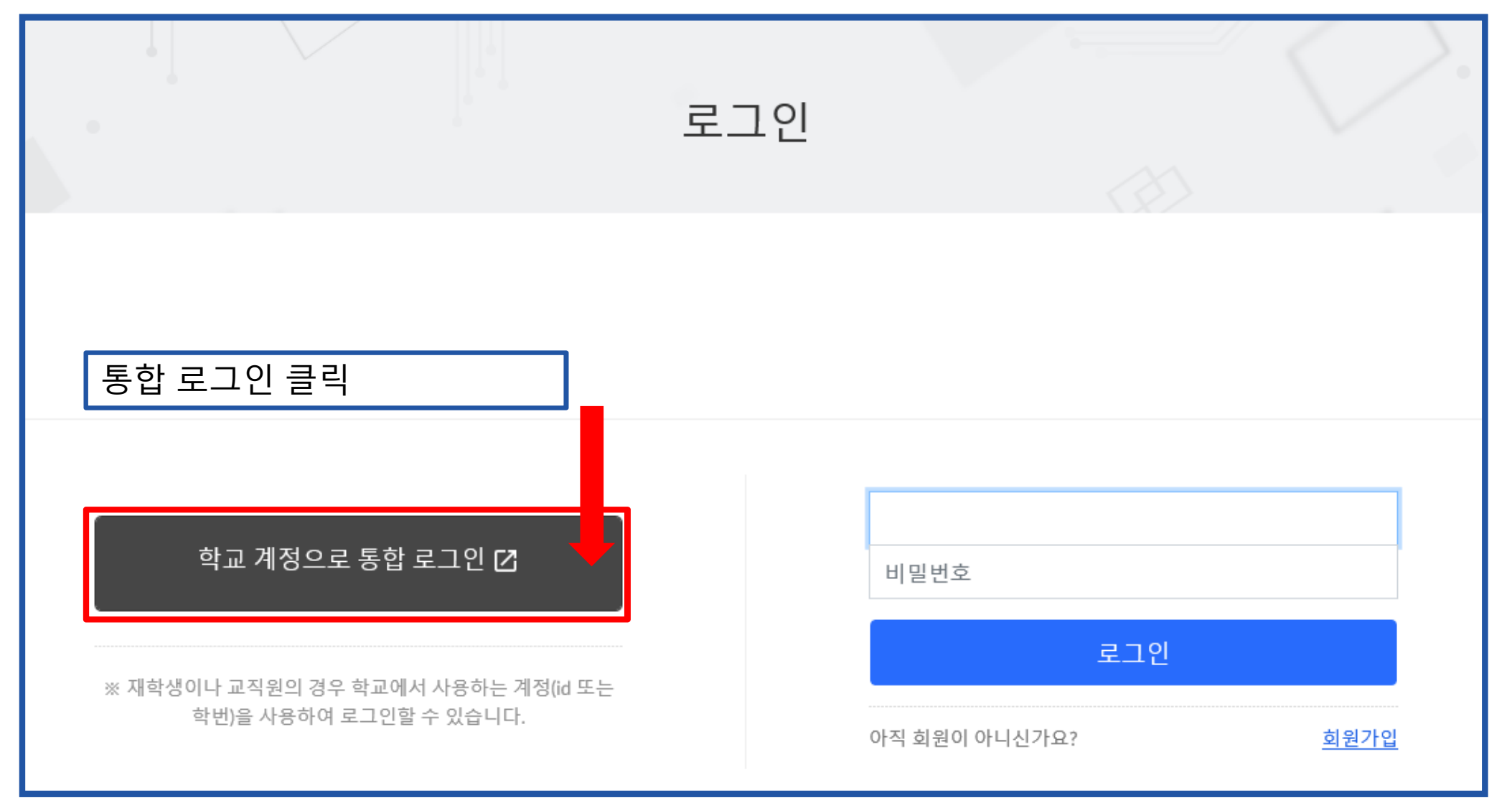

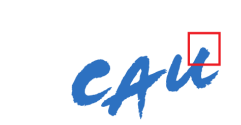

- 1. 통합 아이디로 로그인 완료.
- 2. 강좌 찾기 click

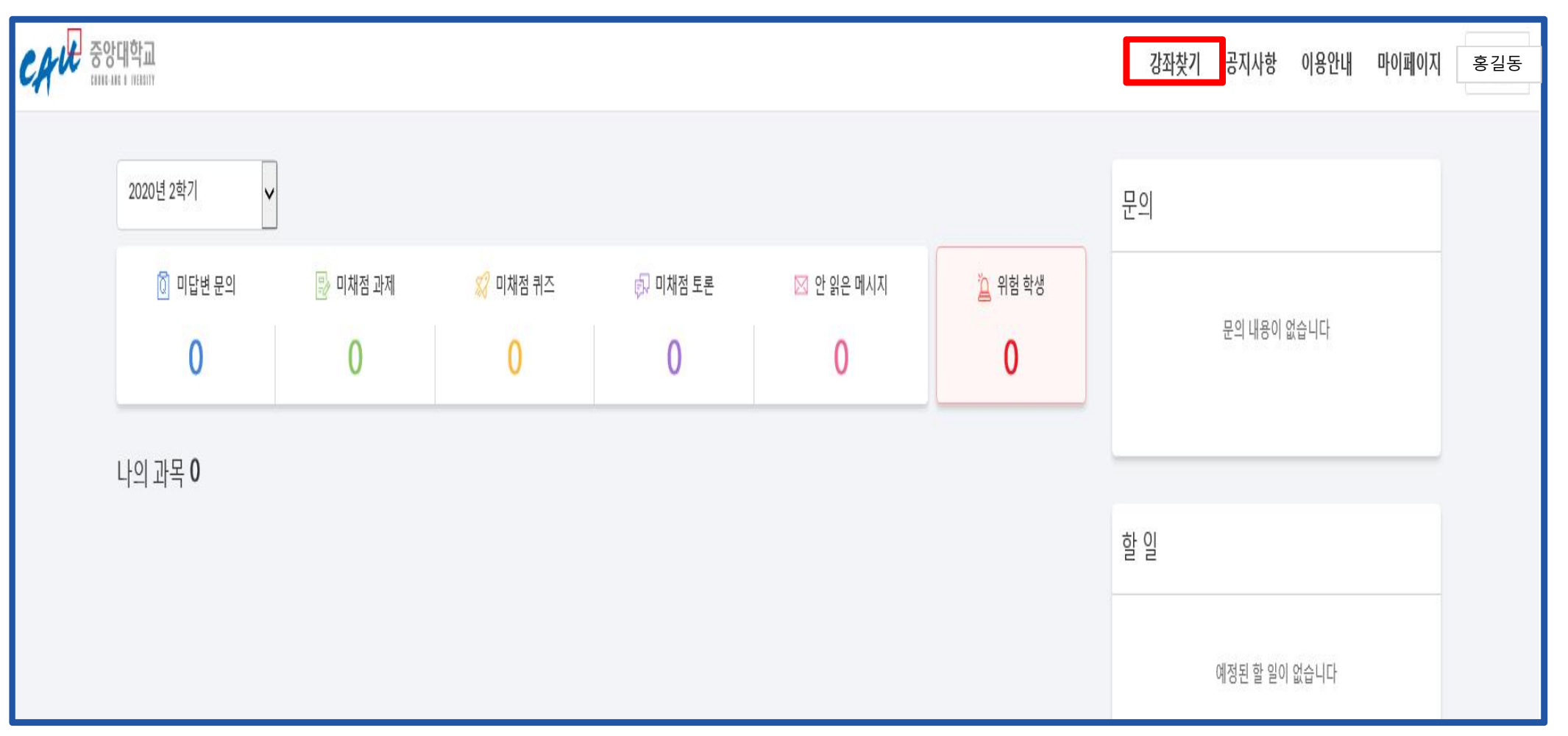

#### LINC+ 온라인 클래스 가입 가이드 1. '골목대장' 검색

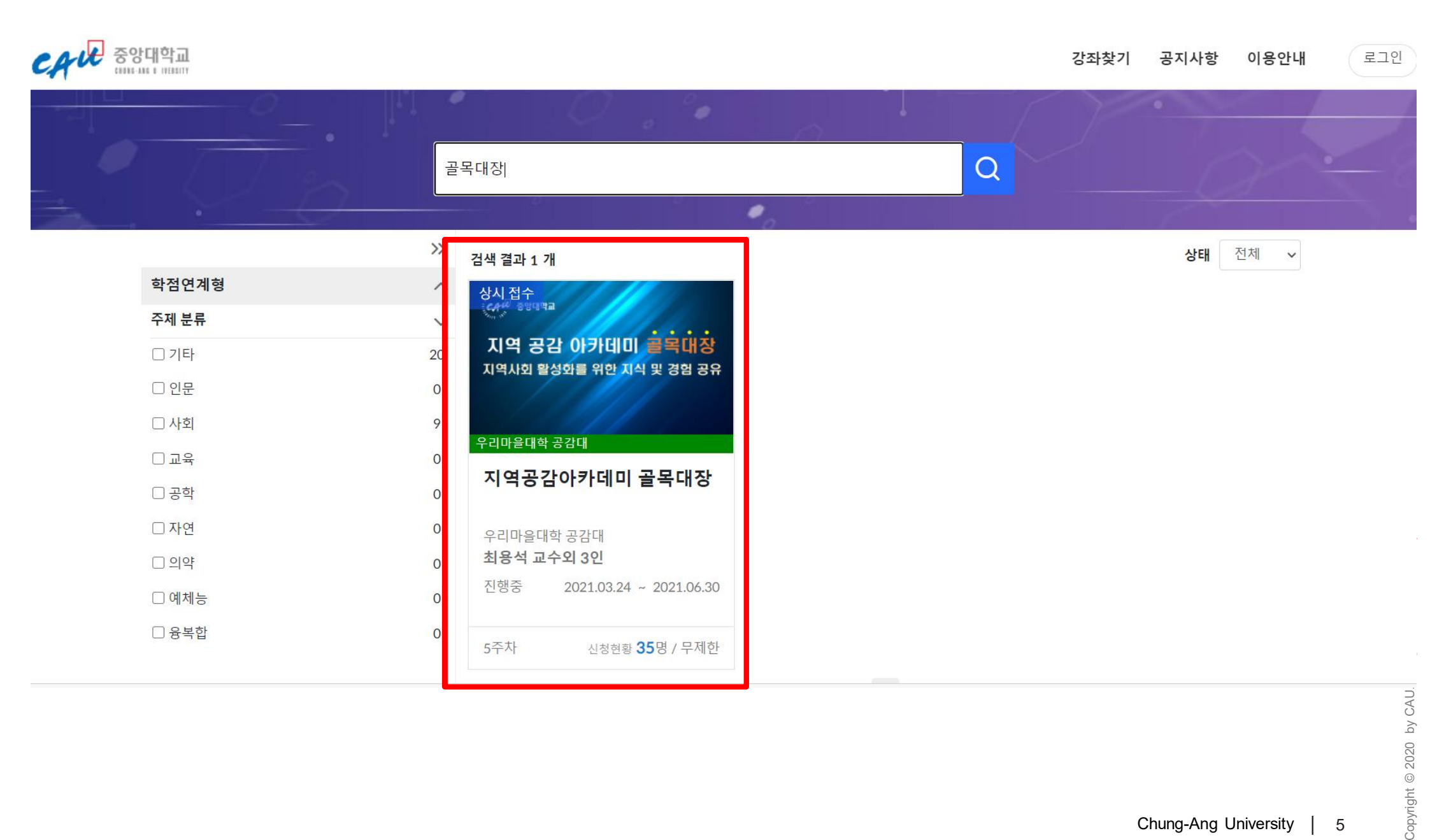

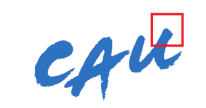

#### LINC+ 온라인 클래스 가입 가이드 1. 신청 click -> '학습하러 가기' click

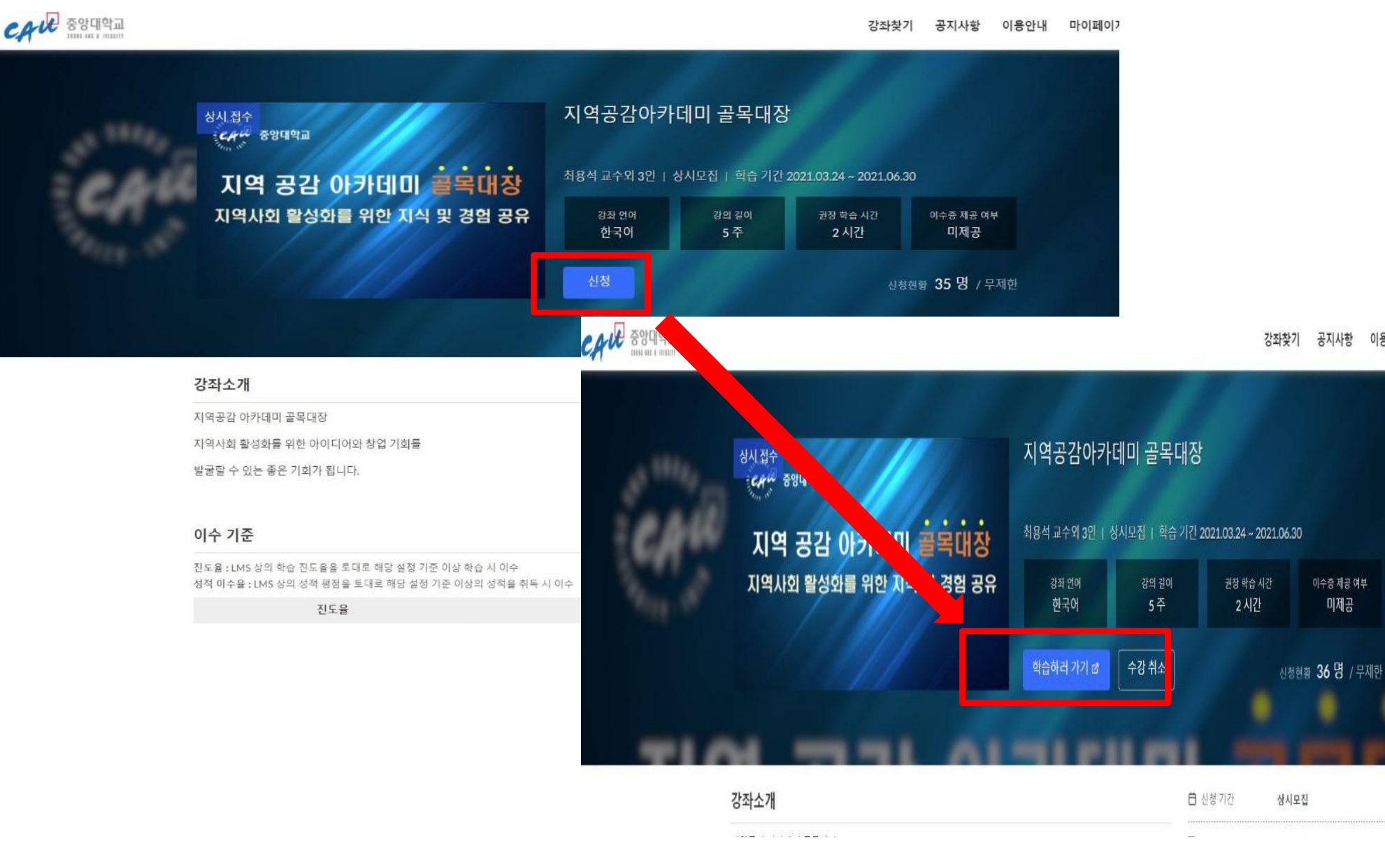

Copyright © 2020 by CAU. All rights reserved. Strictly Confidential

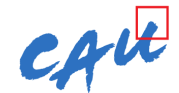

이용안내 마이페이지

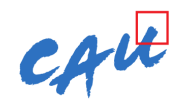

#### 1. 대시보드 click-> 수강과목(온기스쿨) click -> 강의 콘텐츠 click

|                                   | <ul> <li>알림. 일정 알림 방법 및 시기를 실</li> <li>알림 환경 설정</li> </ul>                                    | 철정할 수 있습니다.                                                                                                    |                                                                                                    |       |
|-----------------------------------|-----------------------------------------------------------------------------------------------|----------------------------------------------------------------------------------------------------|----------------------------------------------------------------------------------------------------|-------|
| <b>এ</b><br>শস্থ                  | 대시보드                                                                                          |                                                                                                    |                                                                                                    |       |
| 대시보드<br>대시보드<br>과목<br>캘린더<br>테시지함 | 상시 접수<br>(이 이미역)<br>지역 공감 아카데미 콜목대장<br>지역사회 활성화를 위한 지식 및 경험 공유<br>우리마을대학 공감대<br>지역공감아카데미 골목대장 |                                                                                                    | 바데미 > 지역공감아카데미 골목대장<br>01 02 03 04 05                                                                                                    |       |
| (⑦<br>이용안내                        | 우리마을대학 공감대<br><b>최용석 교수외 3인</b><br>진행중 2021.03.24 ~ 2021.06.30                                | 강의콘텐츠       강의콘텐츠       고유     5       전     의자료실       고유     5       전     2000000000000000000000000000000000000 | ✓ 모든 주차 접기       ⓓ 주차 학습 기간 일괄 변경       주차 일괄 삭제         ※ ▲ 01   지역혁신과 리빙랩       시작일: 31         ········       ·······                                                                        | 월 17일 |
| LMS<br>튜토리얼                       | 5주차 신청현황 <b>37</b> 명 / 무제한                                                                    | 프라이 가 이 가 이 가 이 가 이 가 이 가 이 가 이 가 이 가 이 가                                                                          | I 차시     III 이지     III 이지     III 이지     III 이지     III 이지     III 이지     III 이지     III 이지     III 이지     III 이지     III 이지     III 이지     III 이지     III 이지     III 이지     III 이지     III 이지 |       |

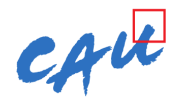

#### 1. 강의 click 및 수강

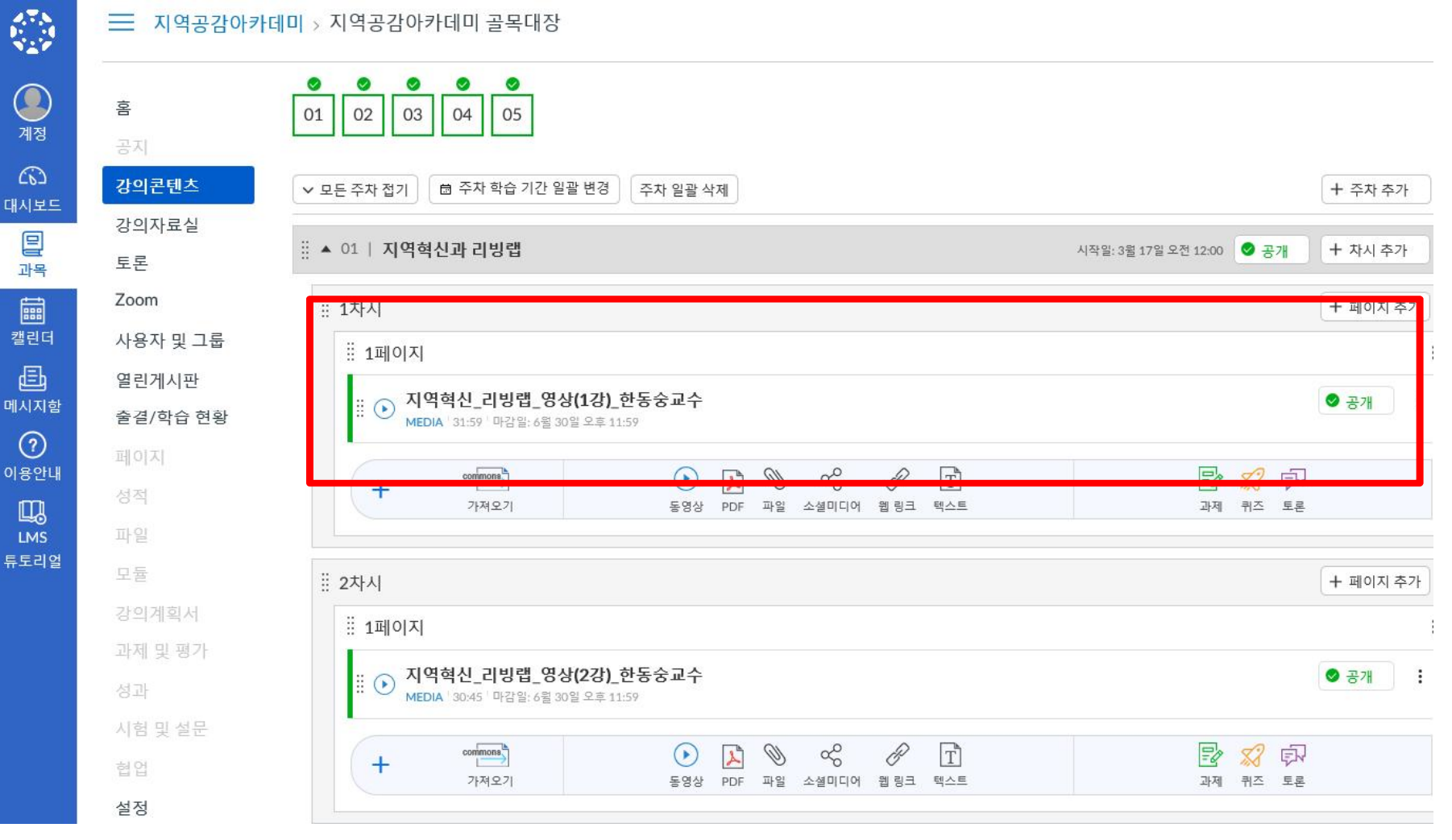